## Déposer les fiches PPRE et RASED dans l'espace Tribu.

Avant toute chose, il faut que vous ayiez accepté l'invitation à participer à l'espace Tribu nommé « Rased de la circonscription de Mortain ». Vous devez avoir reçu cette invitation sur votre boite mail académique personnelle (prénom.nom@ac-normandie.fr).

1- Rendez-vous sur l'intranet académique : https://extranet.ac-normandie.fr/monintranet/ Identifiez-vous avec vos identifiants académiques. Dans le menu, choisir « Formation et ressources » Puis : « Plateforme collaborative : Tribu »

MINISTÈRE DE L'ÉDUCATION NATIONALE ET DE LA JEUNESSE Liberté Égelité Fratemité

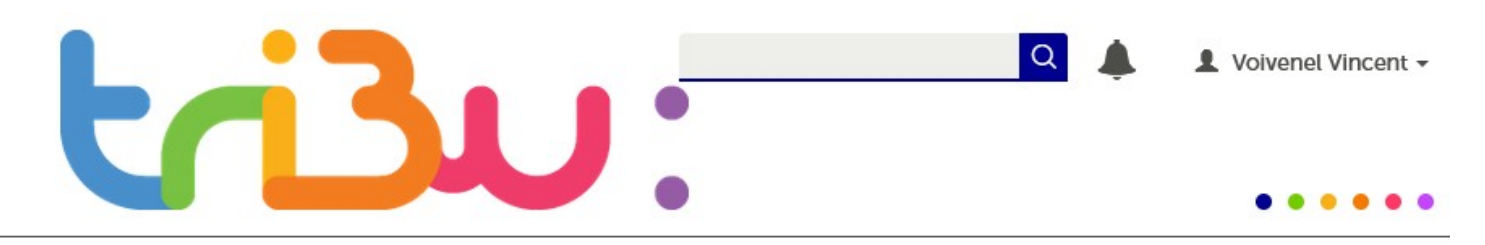

## Bienvenue sur Tribu, le service des espaces collaboratifs de l'Éducation nationale

Tribu est un service qui permet à un groupe d'utilisateurs de partager un espace collaboratif sécurisé dédié à un projet. Tribu permet à la communauté de partager des documents, des agendas, des taches, des forums de discussion. Il offre la possibilité d'être libre de son organisation et permet de travailler en ligne.

| RASED de la circonscription de Mortain                                             |  |
|------------------------------------------------------------------------------------|--|
| Espace d'échanges de documents de l'équipe RASED de la circonscription de Mortain. |  |
| PRIVE                                                                              |  |

2- Rendez-vous sur l'espace « RASED de la circonscription de Mortain ».

| RASED DE LA CIRCONSCRIPTION DE MORTAIN |                                                                                    |
|----------------------------------------|------------------------------------------------------------------------------------|
| *                                      |                                                                                    |
| Dépots des fiches PPRE et RASED        | Tribu > RASED de la circonscription de Mortain<br>Bienvenue dans votre espace      |
| Administration -                       | Espace d'échanges de documents de l'équipe RASED de la circonscription de Mortain. |
|                                        |                                                                                    |

3- Cliquez sur « Dépots des fiches PPRE et RASED ». 4- Puis, cliquez sur le nom de votre école.

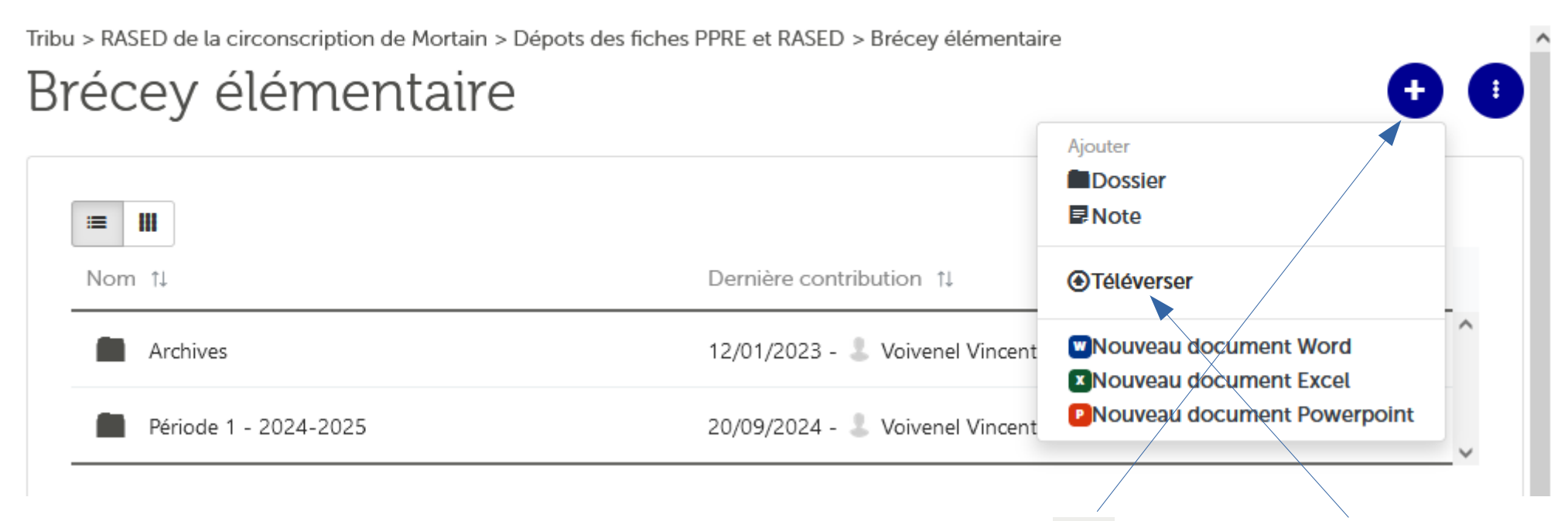

5- Une fois dans le dossier de votre école, cliquez sur l'icône 💽, puis sur « Téléverser ».

6- Allez chercher et sélectionnez dans votre ordinateur le document que vous souhaitez déposer. Cliquez sur « Ouvrir » pour finaliser le dépôt.

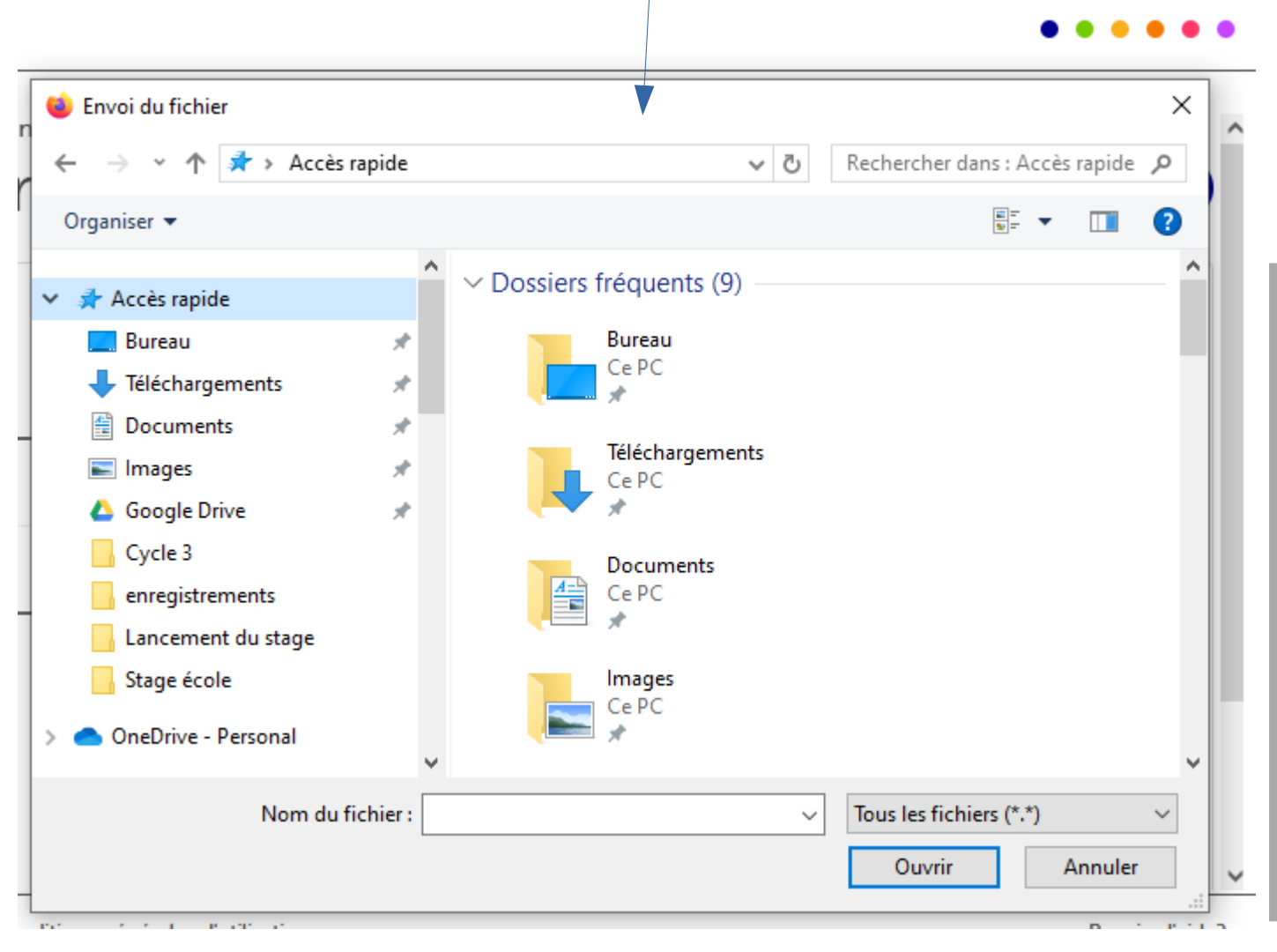

Remarque : choisissez un nom de fichier explicite pour l'équipe Rased.

Sachez que vos documents ne seront visibles que par vous (le directeur de l'école et les enseignants de l'école qui ont eu l'accès à l'espace Tribu), l'équipe RASED et l'équipe de circonscription.

Voilà, c'est fait !!!

Votre document apparaît dans le dossier de votre école.

En cas de difficulté, écrivez à dsden50-cpc-num-mortain@ac-normandie.fr